## Cách đổi mật khẩu người dùng

## A) Đổi mật khẩu từ trang web GBS

- 1. Đăng nhập vào www.gbs2u.com
- 2. Nhấp vào "Hỗ trợ"

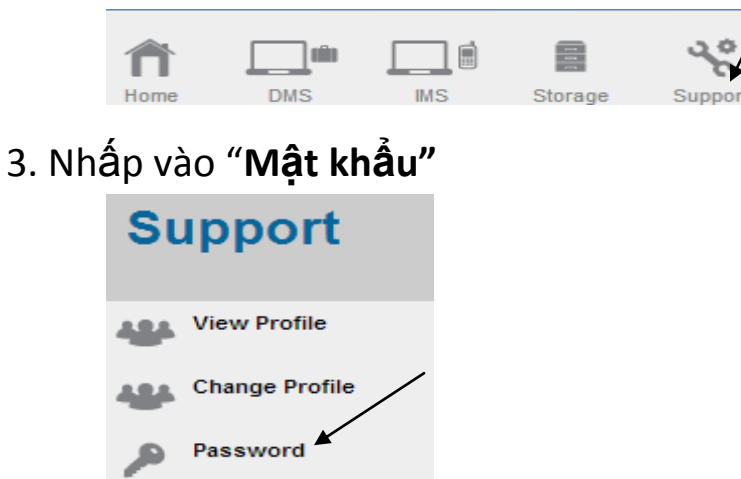

- 4. A) Nhập số ID cá nhân của bạn (Tối thiểu 6 ký tự Có thể là chữ, hoặc số, hoặc cả hai)
  - B) Vui lòng Chọn "Đồng ý" để để thiết lập lại mật khẩu chính (Tất cả mật khẩu đều giống như Mật khẩuchính)
  - C) Nhập mật khẩu cũ của bạn
  - D) Nhập mật khẩu mới của bạn (Tối thiểu 8 ký tự Có thể là chữ, hoặc số, hoặc cả hai) & nhập lại mật khẩu mới

| GBS2U : Change Passwor      | d                 |
|-----------------------------|-------------------|
| Profile Information         |                   |
| Name                        | : GBS WORLDWIDE S |
| Account Information         |                   |
| User ID                     | : GBS2U           |
| Main                        |                   |
| *Personal User ID           | : ANYTHING A      |
| *Reset All Password to Main | : Yes 🔻 B         |
| *Old Password               | : ••••• C         |
| *Password                   | : •••••••         |
| *Retype Password            | : ••••••          |

E) Chọn "Xem trước" và "Gửi", mập khẩu mới sẽ được cập nhật vào máy chủ GBS.

| GBS2U : Preview             |                         |
|-----------------------------|-------------------------|
| Profile Information         |                         |
| Name                        | : GBS WORLDWIDE SDN BHD |
| Account Information         |                         |
| User ID                     | : GBS2U                 |
| Main                        |                         |
| *Personal User ID           | : ANYTHING              |
| *Reset All Password to Main | : Yes                   |
| *Password                   | : Change                |
| Profile                     |                         |
| *Password                   | : Change                |
| IMS                         |                         |
| *Password                   | : Change                |
| Account                     |                         |
| *Password                   | : Change                |
| Network                     |                         |
| *Password                   | : Change                |
| Certificate                 |                         |
| *Password                   | : Change                |
| Organiser                   |                         |
| *Password                   | : Change                |
| Personal Data Management    |                         |
| *Password                   | : Change                |
| Family Data Management      |                         |
| *Password                   | : Change                |
| Customer Data Management    |                         |
| *Password                   | : Change                |
| Employee Data Management    |                         |
| *Password                   | : Change                |
| Supplier Data Management    |                         |
| *Password                   | : Change                |
|                             | Submit                  |